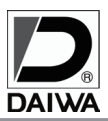

ANALOG HIGH DEFINITION DVR BUILT-IN DOME CAMERA

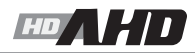

## HD-AHD2.0 SD 録画機能付ドームカメラ (DC12V)

# MODEL **SD-3342AH**

## 〔取扱説明書〕

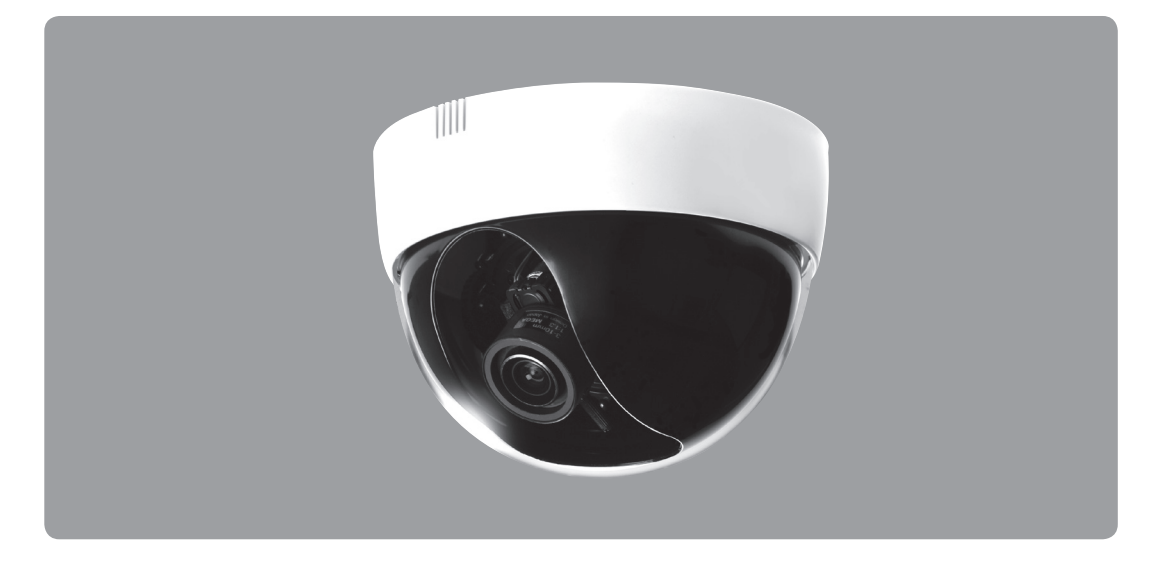

●取り扱いに関する詳細は、当社 HP をご参照ください。
 ●ご使用の前に「取扱説明書」をよくお読みのうえ正しくお使いください。

| 東示マーク          | <b>だついて</b>                                               |            |                                                                      |
|----------------|-----------------------------------------------------------|------------|----------------------------------------------------------------------|
| ≜警             | ■ この表示を無視して誤った取扱いをすると ■ 死亡または重傷を負う可能性が想定されます。             |            | 禁止の行為を伝えるものです。                                                       |
| <u>∧</u> 注意    | この表示を無視して誤った取扱いをすると<br>人が損害を負う可能性および物的損害の発生<br>が想定されます。   |            | 強制事項の内容を伝えるものです。                                                     |
| ▲ 警            | 告                                                         |            | 注意                                                                   |
| 取付<br>必ず<br>はず | ナ場所などを移動するときは、<br>すべての電源を切った状態で線を<br>してから移動してください。        | $\bigcirc$ | 内部の点検、調整、修理は販売店にご相談ください。<br>お客さまによる修理は危険ですから絶対におやめください。              |
| (1) 本製 改造      | 品は精密機械ですから分解したり、<br>しないでください。故障の原因となります。                  | $\bigcirc$ | 設置工事による事故や障害が生じた場合は当社では<br>責任を負えません。専門技術者による施工をご依頼<br>するようおすすめいたします。 |
| ● 電源引っ 引っ 見いの  | コード類を傷つけたり加工したり、<br>張らないでください。電源コード類が破損し、<br>、感電の原因となります。 | $\bigcirc$ | 重いものをのせたりすると本製品が破損し、<br>火災、感電の原因となります。                               |
| <b>О</b> л-    | 、煙が出ている、変な臭いがするなどの                                        |            | めれた手で触らないでください。<br>感電の原因となります。                                       |

## CONTENTS

| ■ 特長                                                 |
|------------------------------------------------------|
| ■仕様                                                  |
| ■ 各部の働き                                              |
| ■ 取付け方                                               |
| ■ オプション                                              |
| ■ 3 軸方向調整機能 ·······5                                 |
| ■ カメラ OSD メニューの説明 ······ 6                           |
| ■ 1. DVR 部リモートコントローラー、レコーダーの説明                       |
| 1-1. 起動                                              |
| 1-2. ライブモニタ                                          |
| 1-3. 設定                                              |
| 1-4. 録 画                                             |
| 1-5. 日 時                                             |
| 1-6. SD カードオプション                                     |
| 1-7. 再 生 (本体)                                        |
| 1-8. 簡易再生                                            |
| 1-9. 検索再生                                            |
| 1-10. パスワードプロテクトの設定                                  |
| 1-11. PC で再生の場合 ···································· |
| 1-12. アラーム出力 (モーション検知信号出力)                           |
| 1-13. 初期化                                            |
| 1-14. 情報                                             |
| ■ GPS アンテナの設置について                                    |
| ■ 録画時間目安表                                            |
| ■工場初期値、工場出荷設定一覧                                      |
| ■ 外形図                                                |

## ■ 特長

- SD カード録画機能(常時、イベント、スケジュール、手動、上書き)
- オンスクリーンディスプレイ (OSD) 機能にプライバシーマスク 4 ゾーン設定可能
- イベント設定時0~10秒のプリ録画設定が可能
- 1920 × 1080 解像度の録画に対応
- オートアイリスバリフォーカルレンズ内蔵 2.8 ~ 12mm F1.4
- GPS による時刻補正(GPS アンテナはオプション)
- 補助モニタ出力端子 (MONITOR OUT)
- ●3軸方向(XYZ)の各調整自在

- D-WDR 機能付
   3D-DNR 機能付
  - 最低被写体照度: 0.08LUX

## ■ 仕様

| モデル名 |               | SD-3342AH                                                |
|------|---------------|----------------------------------------------------------|
|      | 有効画素数         | 213 万画素 1945 (H) × 1097 (V)                              |
| 力    | 映像信号方式/映像出力   | AHD2.0 / NTSC (1.0Vp-p 75 Ω)                             |
|      | 解像度/ S/N 比    | 水平 1100TV 本/ 50dB (AGC OFF)                              |
|      | 最低被写体照度       | 0.08Lux F1.4 (SENSUP : 0.0008 Lux X30)                   |
|      | イメージセンサー      | 1/2.8" CMOS                                              |
|      | 同期方式          | 内部同期                                                     |
|      | ホワイトバランス      | ATW / AWB / AWC /マニュアル/室内/屋外                             |
|      | ゲインコントロール     | AGC : Level Setting (0 $\sim$ 15)                        |
|      | デジタルワイドダイナミック | ON / OFF                                                 |
| 部    | シャープネス        | オート (0~10)                                               |
|      | プライバシー        | OFF / ON (エリア 4 ヶ所)                                      |
|      | 映像反転          | OFF /ミラー/ V-FLIP / 回転                                    |
|      | 逆光補正          | OFF / BLC / HSBLC                                        |
|      | フリッカーレス       | シャッター変更にて対応                                              |
|      | DNR           | 2DNR / 3DNR                                              |
|      | 焦点距離          | 2.8 ~ 12.0mm (F1.4 ~ 360)                                |
|      | 監視角度          | 水平 (H) 108.2 ~ 33.9°、垂直 (V) 56.9 ~ 19.1°                 |
|      | OSD Xニュー      | 上、下、左、右カーソルボタン、SET ボタン                                   |
|      | OSD メニュー言語    | 日本語 (全 16 ヶ言語)                                           |
|      | I/O センサ入力     | 無電圧接点(N.O/N.C 切替可)                                       |
|      | アラーム出力        | オープンコレクタ出力× 1(モーション検出 )                                  |
| 録    | 録画メディア        | SD カード 1GB ~ 32GB (SDHC)、64GB ~ 128GB (SDXC)             |
| 画    | 解像度/フレームレート   | 1920 × 1080 / 1 ~ 25fps、1280 × 720、640 × 480 / 1 ~ 30fps |
| 部    | モード           | 常時、イベント、スケジュール、手動、上書き、停止                                 |
|      | モーション検出       | 範囲及び感度設定可                                                |
|      | 再生            | 再生、早送り、コマ送り、早戻し、コマ戻し、一時停止                                |
|      | スピード          | x1/ x2/ x4/ x8/ x16/ x32                                 |
|      | 時刻補正          | GPS アンテナ(オプション)                                          |
|      | 電源            | DC12V ± 10%                                              |
|      | 消費電流          | 最大 450mA                                                 |
|      | 周囲温度          | -10℃~ 50℃                                                |
| _    | 周囲湿度          | 90%以下                                                    |
| 体    | 外形寸法          | 130 ( <i>φ</i> ) × 94 (H)mm                              |
| 型    | 重量            | 390g                                                     |
|      | 入出力端子         | 映像:BNC-J、電源:DC-J、補助モニタ出力 (MONITOR OUT):2P、GPS:φ 3.5-J    |
|      | 付属品           | 簡易取扱説明書、リモコン、モニタ用ケーブル (RCA-J)、ビスー式、DC ケーブル (DC-P/2P)     |
|      | オプション         | 天吊り用ブラケット BR-T1、天井埋め込み金具 UF-120、スモークカバー SC-2、GPS アンテナ    |

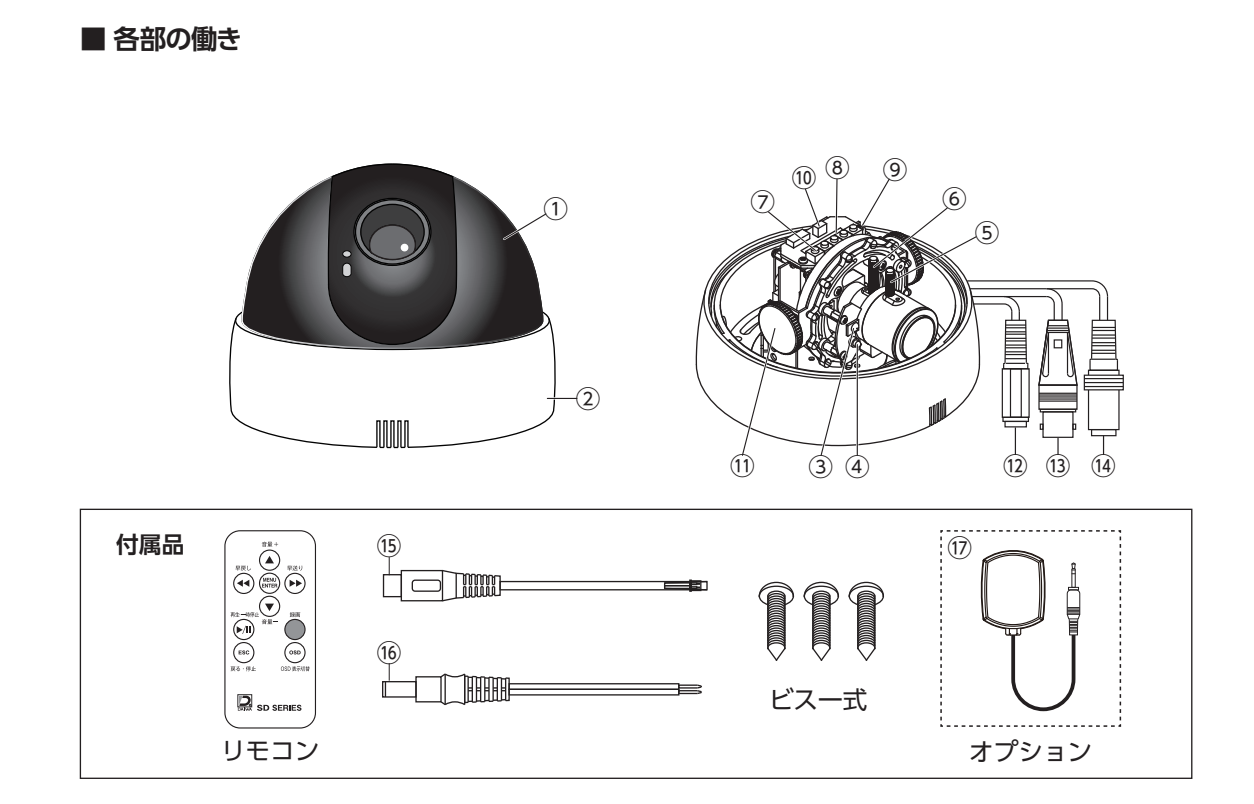

- ① カバー
- ② ベース
- ③ リモコン受光部
- ④ DVR用LED表示(赤)
- ⑤ フォーカス調整ノブ
- ⑥ ズーム調整ノブ
- ⑦ OSD メニュー設定ボタン : OSD メニュー設定時使用します。(P.6 参照です。)
- ⑧ SD カードスロット
- (9) アラーム OUT/IN 端子 :端子にセンサを接続するとセンサ反応時に録画が開始します。

:SD カードを挿入します。

 10 補助モニタ出力端子
 :付属のモニタ出力ケーブル (RCA-J/2P) ⑤を接続して、カメラの画角、ピント調整を (MONITOR OUT)
 します。調整後はケーブルを外してください。

:取付面に固定する為の取付べ一スです。

① 垂直アングル固定ツマミ : 固定がゆるい場合はツマミを時計方向に回して締めてください。

:カバーを外す場合、左に回しきって手前に引くとカバーは外れます。

:録画モード時=点灯、SD カードエラー時=点滅、録画停止時=消灯

:N:NEAR にまわすと至近側、∞:FAR にまわすと至遠側になります。

:T:TELE にまわすと画角は狭くなり、W:WIDE にまわすと画角は広くなります。

: リモコンを使用する場合は受光部に向けて操作してください。

- 12 電源入力端子 (DC-J) : DC12V 電源を接続します。(付属の DC ケーブル ⑥を使用すると便利です。)
- (3) 映像出力端子 (BNC-J)
   : DVR, モニタ等 VIDEO 入力端子に接続します。
- (4) GPS アンテナ端子( φ 3.5-J): GPS アンテナを接続します。
- (15) 付属補助モニタ出力ケーブル :カメラの画角、ピント調整時に使用します。使用方法は⑩を参照してください。 (RCA-J/2P)
- (6) 付属 DC ケーブル (DC-P/2P): 先バラ型の DV12V の電源使用時に使用します。
- ⑦ GPS アンテナ(オプション) : GPS アンテナ(オプション)を接続することで、GPS 衛星より時刻情報を受信し、 正確な時刻で管理することができます。

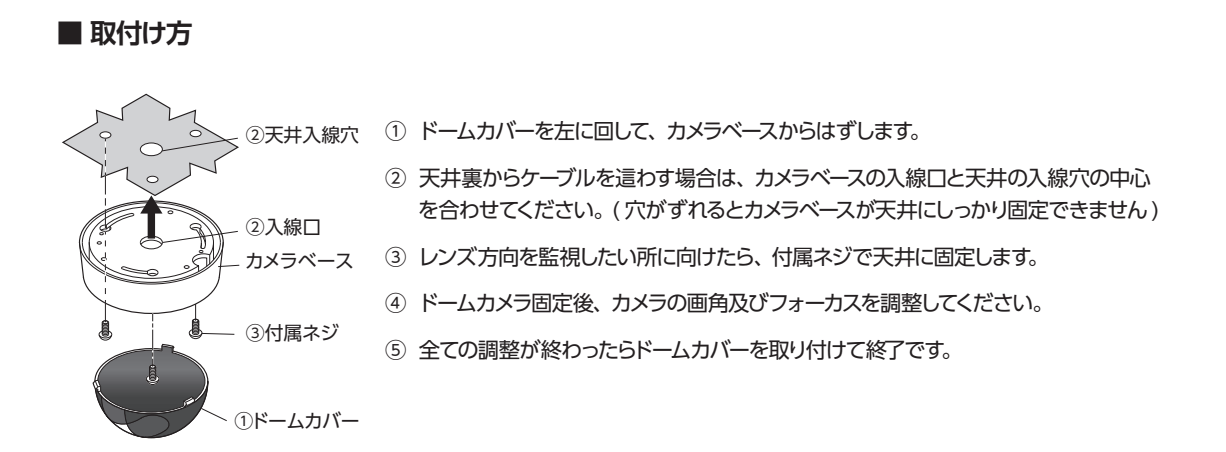

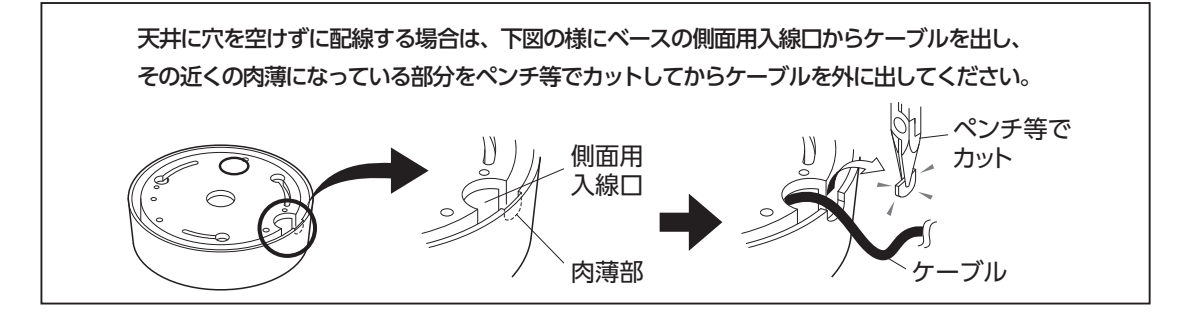

🔳 オプション

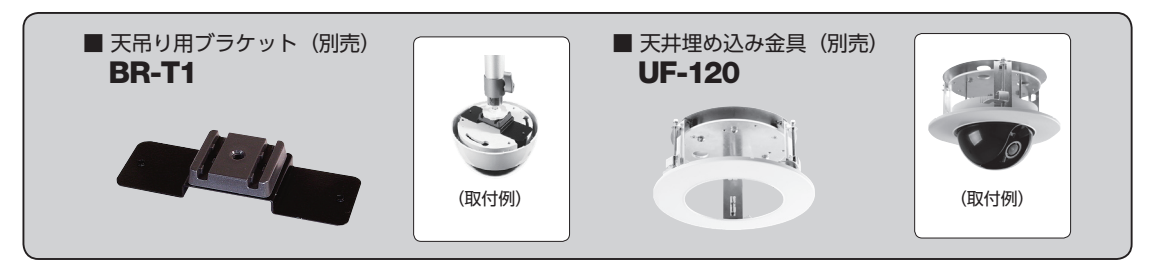

■ 3 軸方向調整機能

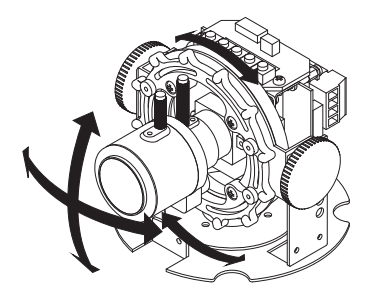

カメラの3軸方向(XYZ)の各調整が、簡単 に出来る3軸方向調整機能搭載により、設置 時の画角調整などが容易に行えます。

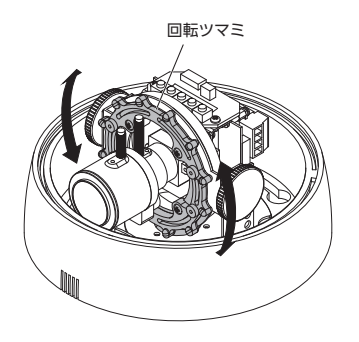

レンズを水平方向に回転する場合はレンズを 持たずに、回転ツマミを持って回してください。

## ■ カメラ OSDメニューの説明

## メインメニュー

OSD の出荷時設定は、P17 カメラ OSD メニュー出荷時設定一覧の様になっております。 設定値を変更する場合は下記の説明をお読みください。

(S) "SETUP" ボタンを押すとメインメニューが表示されます。

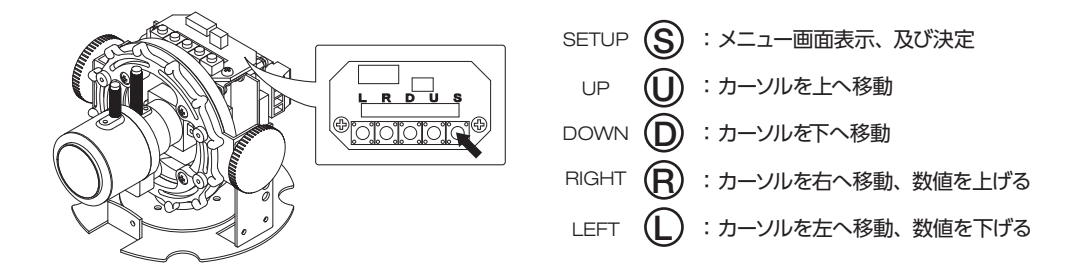

カメラの全般的な機能の設定を行ないます。 L R D D ボタンを使用してメニュー項目を選択してください。 項目の後ろに "」」"表示があるものは、 S ボタンを押すとその項目について詳細な設定メニューが表示されます。

| メインメニュー |    |           |          |  |
|---------|----|-----------|----------|--|
| ٨       | 1. | レンズ       | D C 1    |  |
|         | 2. | 題         | لب       |  |
|         | 3. | BACKLIGHT | OFF      |  |
|         | 4. | ホワイトバランス  | ATW      |  |
|         | 5. | DAY&NIGHT | カラー      |  |
|         | 6. | NR        | ل.       |  |
|         | 7. | スペシャル機能   | ل.       |  |
|         | 8. | 調整        | L,       |  |
|         | 9. | 終了        | 保存 & 終了」 |  |

- 1. レンズ
- : 使用するレンズを選択します。
- 2. 露出 : シャッター、AGC などの設定をします。
- 3. BACKLIGHT : バックライト(逆光補正)に関する設定を行います。
- 4. ホワイトバランス : 色合いに関する設定を行います。
- 5. DAY&NIGHT : 周囲の明るさに対する動作を設定します。
- 6. NR
- 7. スペシャル機能 : 動き検知、プライバシーマスクなどの項目について設定します。
- 8. 調整 9. 終了
- : 画質やビデオモニタに関する設定を行います。
  - : 設定を終了します。
    - 保存&終了 ⇒ 設定値を保存して OSD メニューを終了します。
    - リセット ⇒ 設定を出荷時設定に戻します。

: ノイズリダクションに関する設定を行います。

● 保存しない ⇒ 設定値を保存せず OSD メニューを終了します。

## 1. レンズ:DC、マニュアル

レンズの種類を選択します。 ① ®ボタンで、 DC、 マニュアルを選択する事ができます。 DC は、 DC 駆動自動 アイリスレンズ使用時に選択します。 マニュアルは、 絞り固定 / 手動アイリスレンズ使用時に選択します。

## ◆ DC レンズ

DCを選択した時、③ボタンを押すと、DCレンズの調整画面となります。

- 1. モード: ① ®ボタンで、使用する環境を、室内または室外より選択します。 室外を選択後、 ③ボタンを押すと、右下のメニューが表示されます。
- IRIS SPEED: 応答速度の調整をします。設定値は、0~15 で、数値が大き い程、応答速度が速くなります。
- 3. 戻る:この設定を終了します。「戻る」で、前のメニューに戻り、「保存&終了」 で、設定値を保存し設定を終了します。

#### ◆ 室外 (OUTDOOR MODE) の設定

室外モードでは、シャッター速度を設定することができます。

- 1. MIN SHU: シャッター速度の MIN 値で、変更することはできません。
- MAX SHU: シャッター速度の MAX 値の設定で、任意の値に設定できます。 設定値は、1/60、FLK、1/240、1/480、1/1000、1/2000、1/5000、1/10000、 1/50000 です。
- 3. 戻る:この設定を終了します。「戻る」で、前のメニューに戻り、「保存&終了」 で、設定値を保存し設定を終了します。
- ◆ マニュアル

手動アイリスレンズを使用する時に設定します。

## DCレンズ ・ 1.モード 室内 2.IRIS SPEED manana/manan 8 3.戻る 戻る」

|   | OUTDOOR MODE   |                  |              |                         |
|---|----------------|------------------|--------------|-------------------------|
| ٨ | 1.<br>2.<br>3. | MIN<br>MAX<br>戻る | SHU.<br>Shu. | 1/30<br>1/10000<br>戻る J |

2. 露出:シャッター、AGC、SENS-UP、明るさ、D-WDR、DEFOG

周囲条件の明るさの変化に対して、画面の明るさが一定となる様に、シャッター、AGC、SENS-UP などを設定します。

#### 2-1. シャッター

シャッターメニューでは、電子シャッターの速度を設定します。

- 任意の値:任意の値では、シャッター速度をお好みに合わせて設定できます。 動きの速い被写体を撮影する場合や夜間動きの少ない被写体を ノイズの少ない状態で撮影したい場合などに有効です。 設定値は、1/30、1/60、1/240、1/480、1/1000、1/2000、1/5000、 1/10000、1/50000、x2、x4、x6、x8、x10、x15、x20、x25、x30です。
- FLK:シャッター速度は 1/100 秒に固定されます。これにより垂直同期周波数 と照明の明滅の周波数の不整合による画面のちらつきを防ぐことができます。
- AUTO:シャッター速度を、カメラが自動的に最適値に設定します。

#### 2-2. AGC

AGC (オートゲインコントロール) のレベルを設定します。 シャッター値を変えず に明るさを変えることができます。 設定値は、0 ~ 15 で、数値が大きい程、 明るい画面となります。

|                                    |                                                  | 露出 |                                      |
|------------------------------------|--------------------------------------------------|----|--------------------------------------|
| ▶ 1.<br>2.<br>3.<br>4.<br>5.<br>6. | シャッター<br>AGC<br>SENS-UP<br>明るさ<br>D-WDR<br>DEFOG |    | FLK<br>15<br>オート<br>34<br>0FF<br>0FF |
| 7.                                 | 良る                                               |    | 良るよ                                  |

## 2-3. SENS-UP: OFF、オート

画面の明るさを保つため、蓄積時間 (シャッター時間) を伸ばして被写体を明る くすることができます。

[注] <u>2-1. シャッターの設定が AUTO または 1/30 以外の時には、SENS-UP 設定</u> <u>はできません。また、2-2. AGC の設定が、AGC=0 の時にも、SENS-UP 設定</u> はできません。

● **OFF**: 蓄積モードを OFF にします。

## ● オート

- 1. SENS-UP: 設定値は、x2、x4、x6、x8、x10、x15、x20、x25、x30 です。
- 2. 戻る: この設定を終了します。「戻る」で、前のメニューに戻り、「保存&終了」 で、設定値を保存し設定を終了します。

## 2-4. 明るさ

補正後の画面の明るさを設定します。設定値は、1~100です。

## 2-5. D-WDR: OFF、ON、オート

D-WDR (デジタルワイドダイナミックレンジ) 機能は、暗い画面と明るい画面を処理 して暗い画面を明るく、明るい画面を暗くしてちょうど良い明るさの画面を作り出し て、逆光補正を行います。この逆光補正は、画面全体に対して処理を行いますが、 画面のある部分のみに処理を行う場合やマスクをかける場合などは、 [3. BACKLIGHT] で設定を行うことができます。

- OFF: D-WDR 機能を OFF にします。
- ON:D-WDR 機能を ON にします。
- 1. レベル:暗い部分の輝度の調整をします。設定値は、0~8で、数値が大きいほど、明るい画面となります。
- 2. 戻る:この設定を終了します。「戻る」で、前のメニューに戻り、「保存&終了」 で、設定値を保存し設定を終了します。
- オート:カメラが自動的に D-WDR 機能を最適値に設定します。

## 2-6. DEFOG: OFF、オート

DEFOGは、霧が立ち込めて画面全体にモヤがかかった様な状態の時に、画像 処理により画面を見やすくします。

- OFF: DEFOG 機能を OFF にします。
- オート: DEFOG 機能を ON にします。右図の DEFOG メニューと DEFOG 機能を実行するエリアが表示されます。
- 1. POS/SIZE: 画面上で、DEFOG 機能を実行するエリアを設定します。 設定方法は、P10 を参照してください。
- 2. グラデーション:補正をかけた場所と補正をかけていない場所の境界を滑らかに表示します。設定値は、0~2で、数値が大きい程、滑らかになります。 (補正をかけた場所の補正量が減少する方向です)
- 3. 初期化:設定を初期状態に戻します。
- 4. 戻る:この設定を終了します。「戻る」で、前のメニューに戻り、「保存&終了」 で、設定値を保存し設定を終了します。

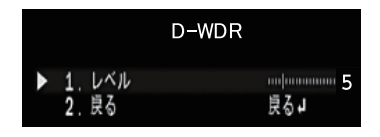

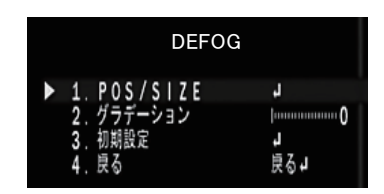

|     | SENS-UP |     |
|-----|---------|-----|
| ▶ 1 | SENS-UP | ×8  |
| 2   | 2. 庚る   | 戻る↓ |

## 3. BACKLIGHT : OFF、BLC、HSBLC

普通のカメラでは逆光の影響によりモニタ上では被写体が暗く表示されます。この問題の解決のため、 BLC(Back Light Compensation:逆光補正)機能を使用して強いコントラストの場面を見やすく改善します。

- ◆ OFF: BACKLIGHT の機能を OFF します。
- ◆ BLC:BLC を選択した場合、BLC エリアを設定することが出来ます。
  - 1. レベル: 効果の度合いを、MIDDLE、HIGH、LOW より設定します。
  - 2. エリア:画面上で、BLC機能を実行するエリアを設定します。(P10参照) 3. 初期化:設定を初期状態に戻します。
  - 4. 戻る:この設定を終了します。「戻る」で、前のメニューに戻り、「保存&終了」 で、設定値を保存し設定を終了します。

## HSBLC

HSBLC(ハイライト抑制逆光補正)は設定されたエリア内で強い光を放つ部分に マスクをする事で、他の部分への影響を軽減させる事が出来ます。車のヘッドラ イトなど、強い光が画面内に入ってくる場所での撮影に有効です。

- 1. 選択: 補正を行うエリアを選択します。エリアは、4ヶ所設定することが 出来ます。選択されたエリアは、ゆっくり点滅します。
- 2. DISPLAY : ON, OFF
- ON:選択されたエリアの HSBLC 機能を ON にします。
   ③ボタンで、エリアの設定を行います。設定方法は、P10 を参照してください。
- OFF: 選択されたエリアの HSBLC 機能を OFF にします。
- 3. BLACKMASK: ON、OFF 補正を行う部分に黒いマスクをかけるかを設定します。 ON で黒いマスク が有効となります。
- 4. レベル:マスクをかける輝度レベルを設定します。設定値は、0~100 で、 設定した数値以上の輝度に対してマスクがかかります。
- 5. モード:ナイト、終日 補正を行う動作条件を設定します。ナイトは、ナイトモードのみ動作し、 終日は一日中動作します。ナイトを選択し、③ボタンを押すと、AGC レベル を設定する事が出来ます。設定値は、0~255 です。
- 6. 初期設定:設定を初期状態に戻します。
- 7. 戻る:この設定を終了します。「戻る」で、前のメニューに戻り、「保存&終了」で、 設定値を保存し設定を終了します。

## 4. ホワイトバランス:ATW、AWC→セット、室内、室外、マニュアル、AWB

屋内や屋外、電球、夕日など、撮影場所の環境により色温度がそれぞれ異なり、肉眼で白色に見えてもカメラで は不自然な色で映る時があります。ホワイト・バランスは、それらを改善するために様々な環境下で、より白色に 映るよう補正を行う機能です。

◆ ATW (オートトラッキング・ホワイト・バランス:自動追尾型) カメラは周囲条件に応じてリアルタイムに自動的に色温度を調整します。 通常はこのモードを使用します。

## ◆ AWC → セット 白い被写体を画面全体に撮影した状態で⑤ボタンを押すと、その時点での 最適なオート・ホワイト・バランスに設定します。光源が変化しない場所での撮影に適しています。

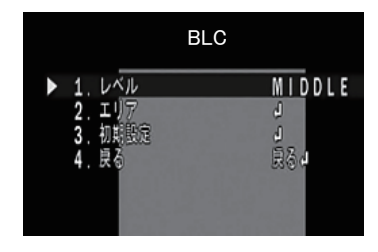

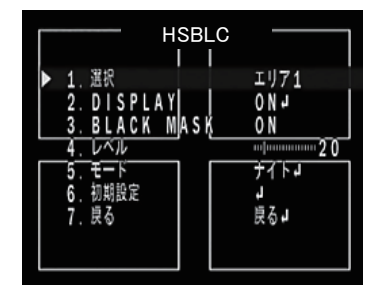

- ◆ 室内: 色温度を室内用の設定に固定します。
- ◆ 室外: 色温度を室外用の設定に固定します。
- ◆ マニュアル:手動で色温度を設定します。
  - 1. 青: 青色の濃さの調整をします。 値が大きいほど青みが強くなり、小さい ほど黄色となります。 設定値は 0 ~ 100 です。
  - 2. 赤: 赤色の濃さの調整をします。 値が大きいほど赤みが強くなり、小さい ほど薄青色となります。 設定値は 0 ~ 100 です。
  - 3. 戻る:この設定を終了します。「戻る」で、前のメニューに戻り、「保存&終了」で、 設定値を保存し設定を終了します。
- ◆ AWB (オート・ホワイト・バランス:自動調整型) カメラは周囲条件に応じてリアルタイムに自動的に色温度を調整します。 ATW モードより補正範囲が広くなりますが、薄い色が白くなることがあります。

## 5. DAY&NIGHT:カラー、白/黒、EXT、オート

本機はカラーモード、白 / 黒モードのみ使用できます。

◆ カラー:周囲条件に関わらずデイモードに固定されます。

◆ 白 / 黒:周囲条件に関わらずナイトモードに固定されます。

- 1. バースト: 映像出力のバースト信号をオン / オフします。 モニタ画にカラー ノイズなどがある場合、オフする事で見やすくなります。
- 2. IR SMART: 赤外線 LED に対する見易さを変更します。ON にすると右下図 のメニューが表示されます。<u>※本機では使用しません。</u>
- 3. 戻る:この設定を終了します。「戻る」で、前のメニューに戻り、「保存&終了」で、 設定値を保存し設定を終了します。

## IR SMART モードの設定

※本機では使用しません。

- ◆ EXT 外部よりデイとナイトモードを切り換えます。 ※本機は EXT モードでは使用できません。
- ◆オート

※本機はオートモードでは使用できません。

## 6. NR: 2DNR, 3DNR

NR(ノイズリダクション)の設定が出来ます。 映像に現れたノイズをデジタル処理により低減します。 2DNR は一般的(平面的)な NR で、3DNR は 2DNR に加え、時間(動き)の処理を加えた NR となります。

- 1. 2DNR: 2DNR の設定を、MIDDLE、HIGH、LOW、OFFより設定します。
- 2. 3DNR: 3DNR の設定を、MIDDLE、HIGH、LOW、OFF より設定します。
- 3. 戻る:この設定を終了します。「戻る」で、前のメニューに戻り、「保存&終了」で、 設定値を保存し設定を終了します。

|     | MANUAL WB |     |  |  |
|-----|-----------|-----|--|--|
| ► 1 | L. BLUE   | 50  |  |  |
| 2   | 2. RED    | 50  |  |  |
| 3   | 3. 戻る     | 戻るJ |  |  |

|   | D&N BW                          |                   |  |  |
|---|---------------------------------|-------------------|--|--|
| • | 1. バースト<br>2. IR SMART<br>3. 戻る | OFF<br>ON」<br>良る」 |  |  |

## 7. スペシャル機能:CAM TITLE、D-EFFECT、動き検知、プライバシーマスク、言語、欠陥画素補正、RS485

動き検知やプライバシーマスク設定などその他の機能に関する設定です。

| 1. CAM TITLE | :カメラの名前など表示に関する設定です。        |
|--------------|-----------------------------|
| 2. D-EFFECT  | :画像の反転などビデオエフェクトに関する設定です。   |
| 3. 動き検知      | :動き検知に関する設定です。              |
| 4. プライバシーマスク | :プライバシーマスクに関する設定です。         |
| 5. 言語        | :メニュー表示の言語に関する設定です。         |
| 6. 欠陥画素補正    | :画面上の欠陥画素の補正に関する設定です。       |
| 7. RS485     | :他機器と通信を行う場合の条件に関する設定です。    |
| 8.戻る         | :この設定を終了します。「戻る」で、前のメニューに戻り |
|              | 「保存&終了」で、設定値を保存し設定を終了します。   |

## 7-1. CAM TITLE : OFF、ON

カメラに、固有の名前を設定し、表示することができます。

● OFF: CAM TITLE は、使用しません。

● ON: CAM TITLE を使用する場合に設定します。

⑤ボタンを押すと、次ページ右上のメニューが表示します。表示したい文字を 選択して⑤ボタンを押して、CAM TITLE を作成します。選択された文字 はゆっくり点滅しています。

#### 操作ボタンの使い方

- ←→: CAM TITLE で、追加や修正したい文字がある場合、その位置 までカーソルを移動します。
- CLR: CAM TITLE を消去します。
- POS: CAM TITLE を表示する位置を設定します。 POS を選択し、 ⑤ボタンを押すとカメラタイトル画面からカメラ画面になります。 ① ® ① のボタンで CAM TITLE を表示したい位置を設定します。 ⑤ボタンを押すと、CAM TITLE 画面に戻ります。
- END: CAM TITLE を終了します。

## 7-2. D-EFFECT(デジタルエフェクト):フリーズ、ミラー、NEG.IMAGE ビデオ出力の反転などを設定します。

1. フリーズ: OFF、ON

ON にすると、ビデオ出力がフリーズ(静止)します。

- 2. ミラー: ミラー、V-FLIP、回転
   ビデオ出力を水平、垂直に対して反転、または、回転して出力します。
   ミラー: 左右反転、V-FLIP: 上下反転、回転: 180 度回転
- 3. NEG. IMAGE: OFF、ON ON にすると、写真フィルムの様に、ネガポジ反転します。
- 4. 戻る:この設定を終了します。「戻る」で、前のメニューに戻り、「保存&終了」 で、設定値を保存し設定を終了します。

|   | スペシャ         | ル機能  |
|---|--------------|------|
| ٨ | 1. CAM TITLE | OFF  |
|   | 2. D-EFFECT  | L,   |
|   | 3、動き検知       | OFF  |
|   | 4. プライバシーマスク | OFF  |
|   | 5.言語         | JPNJ |
|   | 6、欠陥面素補正     | L,   |
|   | 7. RS485     | L,   |
|   | 8. 戻る        | 良る↓  |

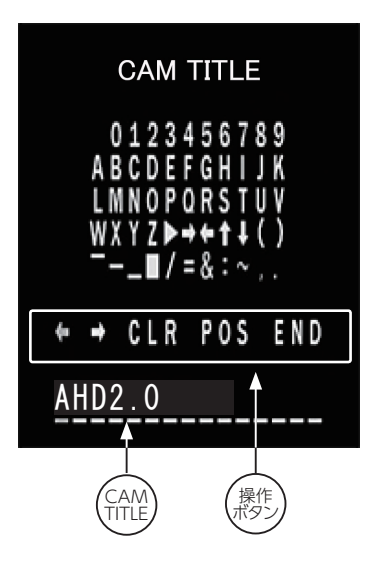

|   | D-EFFECT                               |                          |
|---|----------------------------------------|--------------------------|
| • | 1.フリーズ<br>2.ミラー<br>3.NEG.IMAGE<br>4.良る | 0FF<br>0FF<br>0FF<br>戻るJ |

## 7-3. 動き検知: OFF、ON

撮影画面内に動きがあった時に、その変化を検知する機能です。 ※本機では、動き検知信号による外部機器制御には対応していません。

## 7-4. プライバシーマスク: OFF、ON

プライバシーマスク機能は、監視中指定されたエリアにマスクをかけ ることによりプライバシーを守ることができます。 プライバシーエリアは最大4つまで指定できます。

- OFF: プライバシーマスクは、使用しません。
- ON:プライバシーマスクを使用する場合に設定します。 ⑤ボタンを押すと、次ページのメニューが表示します。
- 選択: エリア1~4
   設定を行うエリア(1~4)を ① ®ボタンで選択します。選択されたエリアは、 画面上点滅します。
- DISPLAY:カラー、モザイク、インバータ、OFF このエリアのプライバシーマスクのかけ方を設定します。
   カラー : 選択したエリア全体を指定された色で塗りつぶします。
  - モザイク
    :選択したエリア全体にモザイクをかけます。
  - インバータ : 選択したエリア全体をネガポジ反転します。

**OFF** : 選択したエリアは、プライバシーマスクは OFF します。 ①®ボタンで選択後、③ボタンを押すとエリアの設定画面になります。 エリアの設定方法は、P10 を参照してください。

- 3. カラー:マスクの色を設定します。設定出来る色は、RED、BLUE、YELLOW、 GREEN、CYAN、WHITE、BLACK、USER(※)です。 ※本機では、USERでの色の編集は出来ません。
- トランス:プライバシーマスクの透過度を設定します。 設定レベルは、1.00、0.75、0.50、0.25です。
- 5. 初期設定:設定を初期状態に戻します。
- 6. 戻る:この設定を終了します。「戻る」で、前のメニューに戻り、「保存&終了」 で、設定値を保存し設定を終了します。

## 7-5. 言語

OSD 表示の言語の設定を行います。設定出来る言語は、JPN、HEB、ARB、 ENG、CHN1、CHN2、GER、FRA、ITA、SPA、POL、RUS、POR、NED、TUR、 KOR の 16 ヶ国語です。 ① ® ボタンで選択後、 ⑤ ボタンを押すと、OSD 表示 が変更されます。

## 7-6. 欠陥画素補正: ライブ欠陥画素補正、白キズ補正、黒キズ補正

CMOS センサーで欠陥画素が発生すると、その部分の画像情報が欠落する ため、白点または黒点のノイズが発生します。この問題に対応するため、発生 した欠陥画素に対して最適な輝度値となる様、周辺画素の輝度情報から補正値 を算出し補正をかけることで、白点または黒点ノイズの発生を軽減します。 ⑤ボタンを押すと、右図のメニューが表示します。

|   | 欠陥画素補正                                        |                          |
|---|-----------------------------------------------|--------------------------|
| • | 1. ライブ欠陥画素補正<br>2. 白キズ補正<br>3. 黒キズ補正<br>4. 戻る | ONJ<br>ONJ<br>0FF<br>戻るJ |

| プライバ       | シーマスク |
|------------|-------|
| ▶ 1. 選択    | エリア1  |
| 2. DISPLAY | カラー」  |
| 3. カラー     | BLUE  |
| 4. トランス    | 1.00  |
| 5. 初期設定    | 認識の   |

1. ライブ欠陥画素補正:OFF、ON

リアルタイムで、欠陥画素補正を行います。

- OFF: ライブ欠陥画素補正を、使用しません。
- ON :ライブ欠陥画素補正を使用する場合に設定します。 ⑤ボタンを 押すと、右図のメニューが表示されます。
- 1. AGC レベル: AGC のレベルを設定します。 設定値は、0~255 です。
- **2. レベル**:補正をかけるレベルを設定します。 設定値は、0~100です。
- 3. 戻る:この設定を終了します。「戻る」で、前のメニューに戻り、「保存&終了」 で、設定値を保存し設定を終了します。
- 2. 白キズ補正: OFF、ON 白点状のノイズ (白キズ)の補正について設定します。
  - OFF:白キズ補正を、使用しません。
  - ON: 白キズ補正を使用する場合に設定します。 ⑤ボタンを押すと、右図 のメニューが表示されます。
  - 1. POS/SIZE: 白キズ補正を行うエリアを設定します。エリアの設定方法は、 P10 を参照してください。
  - 2. スタート:エリア、レベルの設定後、③ボタンを押すと、「CLOSE THE IRIS THEN PRESS ENTER」と表示されますので、レンズキャップ等で光が入ら ない状態で、再度⑤ボタンを押すと白キズ補正のための処理を行います。
  - 3. DPC VIEW: OFF、ON ON にすると、白キズの補正箇所が表示されます。
  - 4. レベル: 補正をかけるレベルを設定します。設定値は、0~100です。
  - 5. AGC レベル: AGC のレベルを設定します。設定値は、0~14 です。
  - 6. SENS-UP : 蓄積時間 (シャッター時間) を伸ばして被写体を明るくするこ とができる SENS-UP を設定します。
    - 設定値は、x2、x4、x6、x8、x10、x15、x20、x25、x30 です。
  - 7. 戻る:この設定を終了します。「戻る」で、前のメニューに戻り、「保存&終了」 で、設定値を保存し設定を終了します。
- 3.黒キズ補正: OFF、ON

黒点状のノイズ (黒キズ)の補正について設定します。

● OFF:黒キズ補正を、使用しません。

● ON:黒キズ補正を使用する場合に設定します。⑤ボタンを押すと、右図のメニューが表示されます。

- 1. POS/SIZE:黒キズ補正を行うエリアを設定します。エリアの設定方法は、 P10 を参照してください。
- 2.スタート:エリア、レベルの設定後、レンズに光が充分入るまたは、白い紙 などを撮影する事で、画面全体が白くなった状態で、⑤ボタンを押すと、 黒キズ補正のための処理を行います。
- 3. DPC VIEW : OFF、ON ON にすると、黒キズの補正箇所が表示されます。
- 4. レベル: 補正をかけるレベルを設定します。 設定値は、0~100 です。
- 5. 戻る:この設定を終了します。「戻る」で、前のメニューに戻り、「保存&終了」 で、設定値を保存し設定を終了します。

|   | ライブ欠陥画素補正      |                     |                                      |
|---|----------------|---------------------|--------------------------------------|
| • | 1.<br>2.<br>3. | AGCレベル<br>レベル<br>良る | ーーーーーーーーーーーーーーーーーーーーーーーーーーーーーーーーーーーー |

|   | 白キズ補正                                           | Ξ                   |
|---|-------------------------------------------------|---------------------|
| • | 1. POS/SIZE<br>2. スタート<br>3. DPC VIEW<br>4. レベル | 」<br>」<br>のFF<br>15 |
|   | 5. A G C<br>6. S E N S 一 U P<br>7. 戻る           | 14<br>×8<br>戻る₁     |

|   | 黒キズ衫                                                     | 甫正                            |
|---|----------------------------------------------------------|-------------------------------|
| • | 1. POS/SIZE<br>2. スタート<br>3. DPC VIEW<br>4. レベル<br>5. 戻る | し<br>ロート<br>のFF<br>100<br>見るし |

## 7-7. RS485: CAM ID、ID DISPLAY、ボーレート

RS485 はシリアル通信の規格の一つで、他機器と通信を行う場合の条件について設定します。 ※本機では、他の機器との通信には対応していません。

## 8. 調整:SHARPNESS、モニタ、レンズ沈み補正、ビデオアウト、COMET

接続するモニタやレンズなどに関する設定を行います。

- 1. SHARPNESS:モニタ画面の輪郭の強調に関する設定です。
- 2. モニタ:接続するモニタに関する設定です。
- 3. レンズ沈み補正:レンズ補正に関する設定です。
- 4. ビデオアウト:ビデオ信号システムに関する設定です。
- 5. 戻る:この設定を終了します。「戻る」で、前のメニューに戻り、「保存&終了」 で、設定値を保存し設定を終了します。

### 8-1. SHARPNESS: OFF、オート

モニタ画面の輪郭を強調しシャープに見える補正を行います。画像によっては ノイズが目立つ場合があります。

- OFF :モニタ画面の輪郭強調を行いません。
- オート:モニタ画面の輪郭強調を行う場合に設定します。⑤ボタンを押すと、 右図のメニューが表示されます。
- 1. レベル:輪郭強調のレベルを設定します。設定値は、0~10です。
- **2. スタート AGC**: 輪郭強調を開始する AGC のレベルを設定します。 設定値は、0 ~ 255 です。<u>※初期値は 120</u>
- 3. END AGC: 輪郭強調を終了する AGC のレベルを設定します。 設定値は、0 ~ 255 です。<u>※初期値は 255</u>
- 4. 戻る:この設定を終了します。「戻る」で、前のメニューに戻り、「保存&終了」 で、設定値を保存し設定を終了します。

## 8-2. モニタ: LCD、CRT

接続するモニタの種類をLCD(液晶)またCRT(ブラウン管)より選択します。

- LCD (液晶): ⑤ボタンを押すと、右図のメニューが表示されます。
- ガンマ: 画面全体を見やすくするためのガンマ補正の値です。
   設定値は、0.45、0.50、0.55、0.60、0.65、0.70、0.75、0.80、0.85、0.90、
   0.95、1.00、USER です。
   ※ USER の値を編集することは出来ません。
- BLUE GAIN: 色の濃さの設定です。数値が大きい程、青みが強くなります。 設定値は、0~100です。
- **3. RED GAIN** : 色の濃さの設定です。数値が大きい程、赤みが強くなります。 設定値は、0 ~ 100 です。
- 4. 戻る:この設定を終了します。「戻る」で、前のメニューに戻り、「保存&終了」 で、設定値を保存し設定を終了します。

|   | LCD                                            |                         |
|---|------------------------------------------------|-------------------------|
| • | 1. ガンマ<br>2. BLUE GAIN<br>3. RED GAIN<br>4. 戻る | 0.50<br>50<br>50<br>戻る」 |

| SHARP                                         | NESS                                  |
|-----------------------------------------------|---------------------------------------|
| ▶ 1. レベル<br>2. スタートAGC<br>3. END AGC<br>4. 戻る | ····································· |

|   | 調整                                                                                      |                                    |
|---|-----------------------------------------------------------------------------------------|------------------------------------|
| • | <ol> <li>SHARPNESS</li> <li>モニタ</li> <li>レンズ沈み補正</li> <li>ビデオアウト</li> <li>良る</li> </ol> | オートコ<br>LCDコ<br>OFF<br>NTSC<br>良るコ |

- CRT (ブラウン管): ⑤ボタンを押すと、右図のメニューが表示されます。
- BLUE GAIN: 色の濃さの設定です。数値が大きい程、青みが強くなります。 設定値は、0~100です。
- **2. RED GAIN**: 色の濃さの設定です。数値が大きい程、赤みが強くなります。 設定値は、0~100です。
- 3. 戻る:この設定を終了します。「戻る」で、前のメニューに戻り、「保存&終了」 で、設定値を保存し設定を終了します。

## 8-3. レンズ沈み補正: OFF、ON

レンズ沈み補正の有効 / 無効の設定を行います。レンズ沈み補正は、レンズの 中心部に比べて周辺部が暗くなるレンズ特性を補正します。

## 8-4. ビデオアウト: NTSC

ビデオ信号システムに関する設定です。 「※本機ではNTSCの設定を変更しないください。

## 9. エリアの設定方法

BLC、HSBLC、IR SMART、プライバシーマスク、白キズ補正、黒キズ補正、 DEFOG などの設定で、画面内のエリアを設定する場合の操作方法です。

- 1. エリアの項目で、③ボタンを押すと右図の様な、POSITION 設定画面に なります。画面に現れる四角形の左上のポイントが、設定したいエリアの 左上の位置となる様に、①®①②ボタンで設定します。
- 2. 位置が決定したら、③ボタンを押すと SIZE 設定画面となります。① ® ① ① ボタンで設定したいエリアとなる様にサイズを調整します。
- 3. ⑤ボタンを押すと、「RET」「AGAIN」と表示されます。エリアの設定が問題が なければ、「RET」でエリアの設定は終了します。もう一度、設定をやり直す場合 は、「AGAIN」を選択し、設定をやり直します。

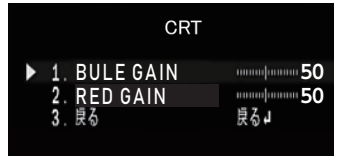

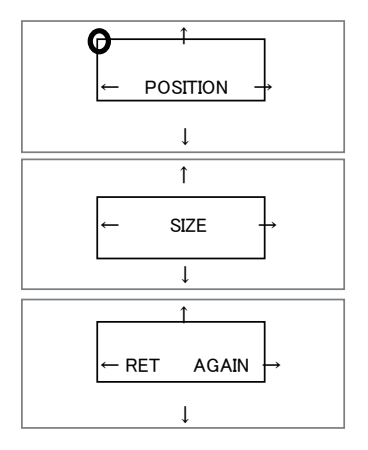

## ■ 1. DVR 部リモートコントローラー、レコーダーの説明

本レコーダーの設定はすべてリモートコントローラーで行います。

再生 / 一時停止

戻る / 停止

録画

表示切替

MENU

ENTER

音量 +

音量 -

早送り

早戻し

►/IÌ

ESC

OSD

MENU

 $\overline{\bullet}$ 

••

| 再主・             |
|-----------------|
| DATMA SD SERIES |

| 表 | 1. リモートコントローラー機能一覧 | ŝ |
|---|--------------------|---|
|   | ライブ画面時:録画再生画面へ移動   |   |

録画再生時:前画面へ戻る

録画検索時:日付選択 録画再生時:音量アップ

録画検索時:日付選択 録画再生時:音量ダウン

録画再生時:倍速再生(再生時) 録画検索時:ファイル選択

録画検索時:10ファイル送り

録画再生時:再生、一時停止 メニュー設定時:前画面へ戻る

ライブ画面時:手動録画開始

録画検索時:10ファイル戻し

ライブ画面時:OSD 表示、非表示切替

ライブ画面時:メニュー画面に移動 メニュー画面:サブメニュー画面へ進む

※本機では音量アップは未対応です。 ライブ画面時:音量ダウン 録 メニュー画面:下に移動 録

※本機では音量ダウンは未対応です。

メニュー画面:設定変更

ステム (一時停止時) スニュー画面:設定変更

手動録画時:録画停止

録画検索時:再生 ライブ画面時:音量アッフ メニュー画面:上に移動

※ DVR 部の OSD を非表示にした状態で "MENU ENTER" を押すことで、 カメラ部の OSD を操作することが可能です。

録 画再生時: 倍速逆再生 (再生時)、1 秒戻し (一時停止時) 録 画検索時: ファイル選択

#### 1-1. 起動

1. 電源 ON の 10 秒後にシステムが立上り、 ステータス LED が点滅しますので SD カードを挿入してください。

※ SD カードが書き込み禁止になっていないか確認して挿入してください。 ※ SD カードが FAT32 でフォーマットされていない場合には、以下の手順でフォーマットしてください。

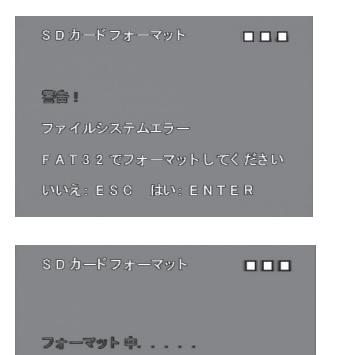

フォーマットされてない場合は、左図の画面が表示されます。 リモートコント ローラーの **"MENU ENTER"** ボタンを押すとフォーマットが開始されます。

フォーマットが開始されるとサブメニューが表示されます。ステータスLEDは点滅。) この画面が消えるとフォーマットは完了し、ライブ画面に戻ります。

※ フォーマット中は SD カードを抜かないでください。SD カードが故障する 恐れがあります。

- 2. SD カードが本レコーダーに認識されるとステータス LED が点灯に変わり、初期状態では、自動で常時録画が開始されます。 ステータス LED が点滅し続けている場合は、カードの挿入状態を確認してください。
- 3. 電源が OFF にされ、再度電源が ON にされた場合は、自動で電源 OFF 前の録画モードで録画を開始します。
- ヤ記手順で、リモートコントローラーのキーロック及び解除が行えます。
   ロック: "ESC"、 "ESC"、 "OSD" 解除: "OSD"、 "OSD"、 "ESC"

※録画中や初期化中に SD カードを抜かないでください。(録画停止状態で SD カードを抜いてください。)

※ メインメニューを表示させると録画を停止できます。

- ※ 64GB、128GB に対応している SDXC カードのフォーマットは本機で行ってください。購入直後の製品を使用する場合や WINDOWS PC 等で FAT32 形式以外でフォーマットした場合は、ファイルシステムエラーが表示されますので、本機でフォーマット して使用してください。
- ※ 本機以外の機器で記録したファイルの再生については対応していません。

## 1-2. ライブモニタ

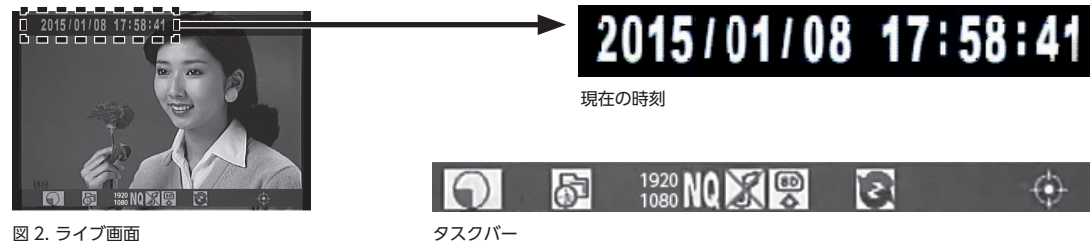

図 2. ライブ画面

1. システムが立ち上がると自動でライブモードになります。

2. "OSD" ボタンを押すと現在の時刻表示及びタスクバーの表示、非表示を切り替える事ができます。

3. タスクバーの内容を下記に示します。

表 2. タスクバー機能一覧

| 録画状態     | 💽 : 録画中。 この表示が無い時は、録画が停止しています。                                                                                                    |
|----------|----------------------------------------------------------------------------------------------------|
| 録画モード    |                                                                                                    |
| 録画解像度    | 1920 : 1920×1080 ピクセル時 1280 : 1280×720 ピクセル時 640 : 640×480 ピクセル時<br>1080 : 1920×1080 ピクセル時 720 : 1280×720 ピクセル時 640 : 640×480 ピクセル時<br>設定によってマークが変わります。                                                                                                    |
| 録画画質     | Image: Light light ligh      |
| 録音       | ぼうかい     おき     この     は、     記念     は、     は、      は、      は、 |
| SD カード状態 | SD カード正常 SD カード異常または、未挿入                                                                                                    |
| 上書き録画    |                                                                                                    |
| GPS      |                                                                                                    |
| ロック      | ◎┌┌~:ロック中。       この表示が無い時は、ロックが解除しています。                                                                                                    |

※上書き録画停止中で、SD カード残量がなくなった時には、"SD カードフル"が表示されます。

#### 1-3. 設定

ライブ画面で "MENU ENTER" ボタンを押すとレコーダーメニューが表示されます。 設定は値を変更した後、 すぐに反映され ます。設定画面からライブ画面に戻るには "ESC" ボタンを押します。 初期録画設定から変更しない場合は設定不要です。 レコーダーメニューが非表示の状態で "MENU ENTER" を押すとカメラのメニューが表示されます。 設定は 【▲】 【マ】 【マ】 【◆】 で値を変更します。設定画面からライブ画面に戻るには [ 終了 ] までカーソルを動かし "MENU ENTER" ボタンを押します。

## 1-4. 録 画

本レコーダーには、4つの録画モード(常時、イベント、スケジュール、手動)が有ります。常時とイベント録画は、同時に 使用する事により、録画品質を分けて録画時間を節約する事が可能です。図3の"録画設定"を選択し、"MENU ENTER" ボタンを押すとサブメニューが表示されるので、それぞれの録画モードの設定を行います。前の画面に戻るには "ESC" ボタンを押します。

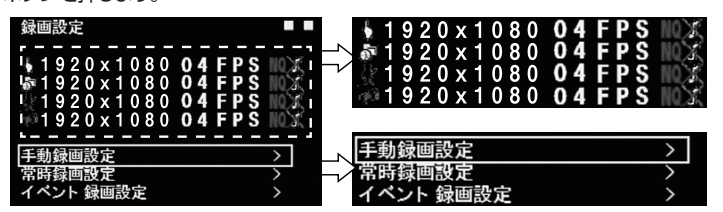

各モードの設定表示 (記号の意味については表2参照)

各モードの設定箇所 (選択して "MENU ENTER" ボタンを押します)

図 3. サブメニュー (録画設定)

| 解像度     | 1920 × 1080、1280 × 720、640 × 480 から選択                      |
|---------|------------------------------------------------------------|
| フレームレート | 1, 2, 4, 7, 10, 15, 20, 30fps から選択(1920 × 1080 のみ上限 25fps) |
| 画質      | 最高、高、標準から選択(画質は最高>高>標準)                                    |
| 音声      | 音声録音の OFF、ON から選択(※本機では音声録音は対応しておりません。)                    |

※ メインメニューや録画再生している期間は、録画が停止していますので、注意してください。 ステータス LED が消灯します

#### 1. 常時録画

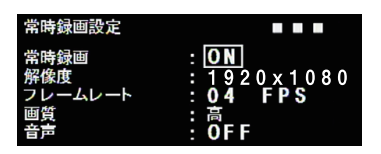

システムが起動した後、自動で録画を開始し、電源が OFF にされるまで継続 します。スケジュール録画を行う時は、常時録画とイベント録画両方を OFF にします。

図 4. サブメニュー (常時録画設定)

## 2. イベント録画

モーション検知や外部センサー検知で録画を開始します。イベント前記録時間及びイベント後記録時間で設定した期間、 録画を行います。

モーションとセンサー両方を検知して、録画する設定も可能。スケジュール録画を行う時は、両方を OFF にします。

イベント前記録時間

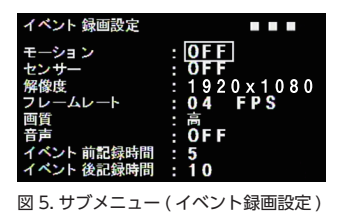

| イベント後記録時間 | : | イベントが発生した直後 |
|-----------|---|-------------|
|           |   | 5~90秒の範囲を5秒 |

の記録時間です。 少単位で設定可能です。

: イベントが発生する直前の記録時間です。

0~10秒の範囲で設定可能です。

モーション

モーション範囲や感度は、メインメニュー"動作検知設定"の"エリア設定""感度設定"で行います。

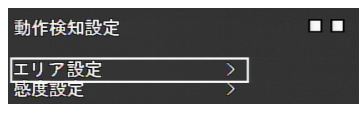

図 6. サブメニュー (動作検知設定)

#### 1. エリア設定

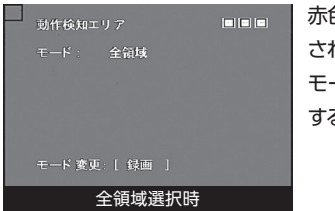

赤色で表示 されている箇所は、 モーションを検知 するエリアです。

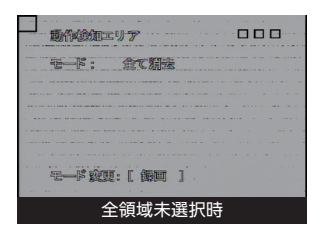

灰色で表示 されている箇所は、 モーションを検知 しないエリアです。

図 7. サブメニュー (動作検知エリア)

範囲選択のモードは以下の種類で、"録画"ボタンで切り替え、"MENU ENTER"ボタンで決定します。

| 全領域    | 全領域をモーション検知領域として設定します。                                                                           |
|--------|--------------------------------------------------------------------------------------------------|
| セル編集   | セル単位で検知領域を設定します。                                                                                 |
| ブロック消去 | 検知領域からブロック単位で検知領域を削除します。"MENU ENTER"ボタンを押すと検知領域が<br>青く表示されるので、範囲を選択し、"MENU ENTER"ボタンを再度押して削除します。 |
| 全て消去   | 検知領域をすべて削除します。                                                                                   |
| ブロック追加 | 未検知領域にブロック単位で検知領域を追加します。                                                                         |

2. 感度設定

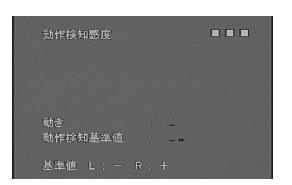

モーションを検知する感度を設定することができます。動きに現在の動きの大きさ がリアルタイムに表示されます。動作検知基準値は、モーションを検知するレベル を表しており、動きが動作検知基準値を超えた時、イベント録画(モーション) されます。動きは大きくなるほど目盛りが多く表示され、動作検知基準値が高くな る (動作検知感度が下がる) 設定ほど目盛りが多く表示されます。

図 8. サブメニュー (動作検知設定)

#### ● センサー

外部センサーの種類を設定します。メインメニューでシステム設定のアラーム入力で N.O. 又は N.C. を選択します。 「※ 本レコーダーのアラーム入力には、電気信号を印加しないでください。

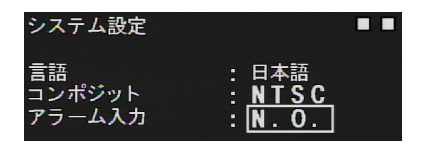

N.O.: 接点が通常オープン、アラーム時クローズ (初期値)

- N.C. : 接点が通常クローズ、アラーム時オープン
- ※ 言語、コンポジットは変更しないでください。

図 9. サブメニュー ( システム設定 )

#### 3. スケジュール

| スケジュー |      |       |       |
|-------|------|-------|-------|
| スケジュー | -ル:  | ON    |       |
| 0 0 🖂 | 06 🖂 | 12 🕸  | 18 🖂  |
| 0 1 🖂 | 07 🖂 | 1 3 🖂 | 19 🖂  |
| 0 2 🖂 | 08 🖂 | 14 🖂  | 20 🖂  |
| 03 🖂  | 09 👼 | 1 5 🖂 | 21 🖂  |
| 04 🖂  | 10 余 | 16 🖂  | 2 2 🖂 |
| 0 5 🖂 | 11 🐢 | 17 🖂  | 23 🖂  |
| ≑ALL  |      | IE    |       |

指定した時間内で常時/イベント録画を行います。 設定する時刻で録画 モードを選択します。ALL は、すべての録画モードが有効になる設定です。 ※常時/イベント録画を OFF に設定しないと設定項目が表示されません。

図 10. サブメニュー (スケジュール録画設定)

#### 4.手動録画

リモートコントローラーの"録画"ボタンを押すと録画モードに関わらず、すぐに録画が開始します。手動録画を終了するには、 手動録画中に"ESC"ボタンを押します。

## 1-5.日時

日時を設定する事ができます。 メインメニューの日時設定を選択し、"MENU ENTER" ボタン押すと、図 11 のサブメニュー が表示されるので、日時や表示形式の設定を行います。前の画面に戻るには "ESC" ボタンを押します。

| 日時設定                       |                                                   |    |
|----------------------------|---------------------------------------------------|----|
| 日付の形式<br>年<br>月<br>日<br>時間 | : <u>Y/M/D</u><br>: 15<br>: 11<br>: 24<br>: 11:33 | 06 |

| 日付の形式 | Y(年)/M(月)/D(日)、D/M/Y、M/D/Y から選択可能。 |
|-------|------------------------------------|
| 年     | 西暦で入力します。月:月、日:日を入力します。            |
| 時間    | 時間を入力します。時間:分:秒。                   |

図 11. サブメニュー (日時設定)

## 1-6. SD カードオプション

録画ファイルサイズの最大値、上書き設定及びフォーマットを行う事ができます。メインメニューの SD カードオプションを 選択し、"MENU ENTER" ボタンを押すとサブメニューが表示されるので、上記設定を行います。また、ディスク容量及び ディスク残り容量も確認する事ができます。前の画面に戻るには "ESC" ボタンを押します。

| S D カード オプション<br>ディスク容量<br>ディスク残り容量 | : 30944MB<br>: 28742MB        | $\Rightarrow$ | ディスク容量<br>ディスク残り容量 | : 30944MB<br>: 28742MB     |
|-------------------------------------|-------------------------------|---------------|--------------------|----------------------------|
| 最大ファイルサイズ<br>カードフル                  | : <mark>100MB</mark><br>: 上書き |               | ディスク容量             | SD カードの全体容量<br>SD カードの残り容量 |

図 12. サブメニュー (SD カードオプション)

#### 1. 最大ファイルサイズ

録画ファイルサイズの最大値を設定します。 3, 10, 20, 50, 100MB から選択します。 (初期値:100MB) ファイルサイズ を小さくすると録画ファイルの数が多くなります。

#### 2. カードフル

SD カードの残り容量が無くなった時の動作を設定します。上書き、停止から選択します。 (初期値:上書き)

※停止を選択すると SD カードの残り容量が無くなった時点で録画を停止しますので、通常は上書きのままご使用ください。

#### 3. フォーマット

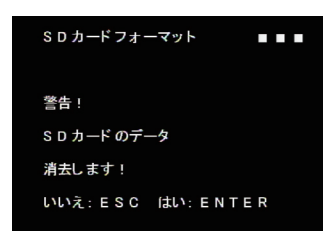

SD カードをフォーマットする事ができます。図 12 でフォーマットを選択し "MENU ENTER" ボタンを押すとサブメニューが表示されるので、フォーマット する場合は、"MENU ENTER" ボタンを、キャンセルする場合は、"ESC" ボタン を押します。フォーマットが開始されると図 13 のサブメニューが表示されます (ステータス LED は点滅) この画面が消えて図 12 に戻ると完了です。

※ フォーマット中は SD カードを抜かないでください。SD カードが

故障する恐れがあります。

図 13. サブメニュー (SD カードフォーマット)

| SDカードフォーマット        | <br>※ フォーマy<br>故障する |
|--------------------|---------------------|
| त्रिवन्त्रप्रामः 🔶 | <br>フォーマット中         |

サブメニュー (SD カードフォーマット )

#### 1-7. 再生(本体)

録画データをレコーダー本体で再生する事が可能です。簡易再生と検索再生があります。

※ 再生中は、録画が停止します

| 2015/01/08 17:58:18          |             | 再生( <b>" 再生・一時停止 "</b> ボタンを押します)                                              |
|------------------------------|-------------|-------------------------------------------------------------------------------|
| 2 2 3                        | ▶ 2X        | 早送り(x2/x4/x8/x16/x32/)( <b>" 早送り "</b> ボタンを押します)                              |
|                              | <b>X</b> 2X | 早戻り(x2/x4/x8/x16/x32/)( <b>" 早戻り "</b> ボタンを押します)                              |
|                              |             | コマ送り(一時停止中に <b> " 早送り "</b> ボタンを押します)                                         |
|                              | K           | コマ戻し(1 秒戻し)(一時停止中に <b>" 早戻り "</b> ボタンを押します)                                   |
| 。<br>「「」<br>ここに再生の状態が表示されます。 |             | ー時停止(再生中に <b>"再生・一時停止"</b> ボタンを押します)ボタンに<br>ついては表 1.リモートコントローラー機能一覧を参照してください。 |

図 14. 再生画面

## 1-8. 簡易再生

ライブ画面で"**再生・一時停止**"ボタンを押すと最終録画ファイルが自動で再生されます。ファイルの再生が終わると 一番古い録画ファイルから順次自動で再生されます。再生を終了するには、"ESC"ボタンを押します。

## 1-9. 検索再生

検索再生は、ライブ画面で "MENU ENTER" ボタンを押し、メインメニューを表示し検索 / 再生を選択します。 表示された検索 / 再生サブメニューで録画ファイルの日付や時間を選択し、"MENU ENTER" ボタンを押すと再生が 開始します。再生を終了するには、"ESC" ボタンを押します。更に 2 回 "ESC" ボタンを押すとライブ画面に戻ります。

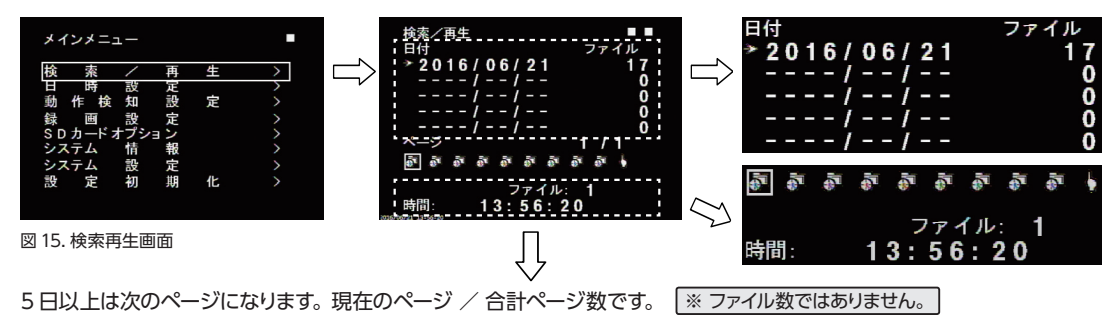

ライブ画面で "MENU ENTER" ボタンを押すとメインメニューが表示されます。検索 / 再生に合わせて "MENU ENTER" ボタンを押します。検索 / 再生サブメニューが表示され、日付毎に格納されている録画ファイル数が表示されます。 ▲ ● ボタンで再生したい日付を選択すると、選択している日付のファイルが表示されます。時間ファイルの選択で 1 ファイルずつ移動する時は ● ● ボタンを、■ ボタンで +10 ファイル、● ボタンで -10 ファイル移動します。 再生を開始する録画ファイルを選択し、"MENU ENTER" ボタンを押すと再生が開始します。 再生を除了するには、"ESC" ボタンを押します。更に 2 回 "ESC" ボタンを押すとライブ画面に戻ります。

検索/再生画面の記号は、下記を示します。

| 5      | 常時録画データ   | 6    | 手動録画データ    | * | モーション録画データ |
|--------|-----------|------|------------|---|------------|
| FJIII) | センサー録画データ | (0)) | イベント前録画データ |   |            |

### 1-10. パスワードプロテクトの設定

SD カードに記録した録画ファイルを PC で再生する際に、特定のユーザーしか再生出来ないように 4 桁のパスワードを設定できます。(パスワードを設定しない場合は、誰でも再生する事が出来ます。)

パスワードの設定方法は、メインメニューのシステム設定を選択し、"MENU ENTER"をボタンを押すと、図 16 の サブメニューが表示されるので、 ▲ ● ボタンでパスワードの項目を選択します。 ● ● ボタンで、希望する数値に設定 します。同様に、 ▲ ● ボタンで次の桁を選択し、 ● ● ボタンで数値を設定します。

パスワードを設定した場合は、PC 再生の際、そのパスワードが必要となります。

初期値の [0000] はパスワード未設定でプロテクトが掛かっていない状態です。

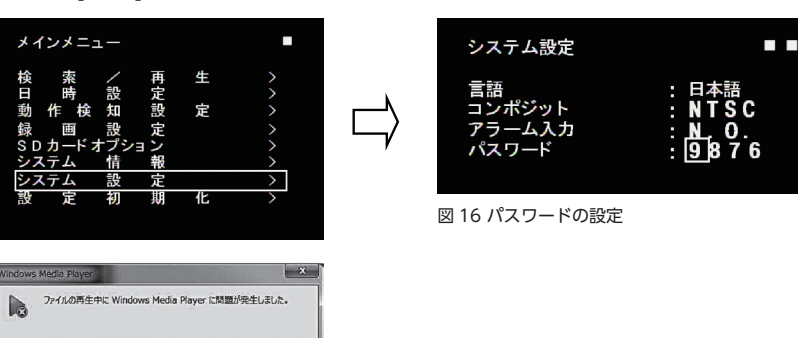

## 1-11. PC で再生の場合

[ ₩Eb35 ] [ Web へルプ(W) ]

SD カードリーダ付きの Windows PC で録画ファイルを再生する事ができます。SD カードを本機から抜く場合は、 メインメニューを表示し、録画が停止した状態 (LED 消灯) で行ってください。 録画ファイル名には下記規則が有ります。

西暦,月,日-時間,分,秒,録画された時の録画モード

|    | 録画モード |    |             |    |            |    |         |    |    |
|----|-------|----|-------------|----|------------|----|---------|----|----|
| MA | 手動    | MO | イベント(モーション) | AL | イベント(センサー) | PA | イベント前録画 | CO | 常時 |

(例: 20161207-130116CO 常時録画モードで録画された 2016年、12月7日、13時1分16秒のデータ)

### パスワードプロテクトを設定していない場合

1. 準備 SD カードを本レコーダから抜く為に録画を停止します。 ライブ画面で "MENU ENTER" ボタンを押し、 メインメニュー画面を表示すると録画が停止します。

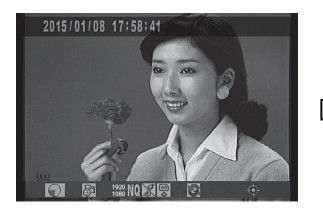

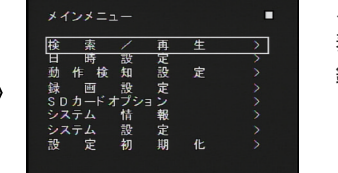

メインメニューが 表示されている時、 録画停止状態です。

図 17. メインメニュー(録画停止)

- 2. カメラ前面のステータス LED が消灯している事を確認して本レコーダから SD カードを抜きます。
- 3. SD カードを PC の SD カードリーダに挿入します。
- 4. SD カード内の録画フォルダ (DVH264) を開き、再生を行うファイルをクリックすると Windows PC の Windows Media Player で再生されます。

## パスワードプロテクトを設定している場合

パスワードプロテクトを設定した録画ファイルはそのままでは PC の Windows Media Player では再生する事が 出来ないため、専用のソフトウェア (FileLister) を使用する必要があります。FileLister の入手に関しましては、弊社 営業までお問い合わせください。

前述 1.~3.の操作を行い、SD カードを PC の SD カードリーダに挿入します。

- 4. 使用されている PC の Windows OS の 32bit 又は 64bit に合わせて、FileLister 32.exe 又は、FileLister 64.exe を起動します。
- 5. SD カード内の録画フォルダ (DVH264) を開きます。 データが多い場合は、全ファイルが表示されるまでに 数十秒かかりますのでしばらく待ちます。

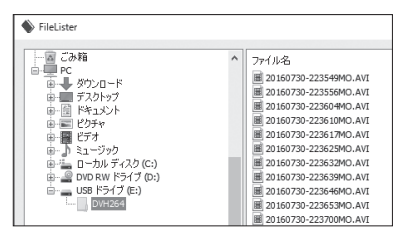

図 18. FileLister 起動画面

6. 再生を行うファイルを選択して [再生] ボタンをクリック

します。

|   | ■ 20160831-165230PA AVI   | 29 KB   | 2016/08/31 16:52 |     |
|---|---------------------------|---------|------------------|-----|
|   | E CONCOLOURANT            | 2310    | 2010/00/01 10:02 |     |
|   | I 20160831-165231MO.AVI   | 130 KB  | 2016/08/31 16:52 |     |
|   | I 20160831-165248PA.AVI   | 23 KB   | 2016/08/31 16:52 |     |
|   | 20160831-165249MO.AVI     | 67 KB   | 2016/08/31 16:52 |     |
|   | III 20160831-165307PA.AVI | 13 KB   | 2016/08/31 16:53 |     |
|   | 20160831-165308MO.AVI     | 90 KB   | 2016/08/31 16:53 |     |
|   | 20160831-165424CO.AVI     | 307 KB  | 2016/08/31 16:54 |     |
| м | 20160831-165538CO.AVI     | 3437 KB | 2016/08/31 16:56 |     |
| * |                           | 000.00  | note holds to en | · · |
|   |                           |         | 再生               | 終了  |

図 19. 再生ファイル選択

 パスワードチェックの入力画面が表示されますので、 パスワードを入力し[再生]ボタンをクリックします。
 [すべてのファイルに適用]にチェックを入れると ファイル選択時にすべてのファイルにこのパスワード が適用されますので、1回1回パスワードを入力す る必要がなくなります。

| パスワードチェック     | ×  |
|---------------|----|
| パスワード: 9876   |    |
| 🗖 すべてのファイルに適用 |    |
| キャンセル         | 再生 |

図 20. パスワード入力画面

## 1-12. アラーム出力 (モーション検知信号出力)

設定している録画モードに関らず、画面に動きがあった時(モーション検知時)アラームを出力します。 検出範囲及び感度は、「動作検知設定」で設定します。「P.8 2. イベント録画 ● モーション」を参照してください。 オープンコレクタ出力で、モーション検知時:L モーション未検知時:Hi-Z となります。アラーム出力端子に DC30V より大きい電圧を印加しないでください。また、アラーム出力端子に 50mA より大きい電流が流れないように接続して ください。

## 1-13. 初期化

本レコーダーを初期設定に戻す事ができます。ただし、日時設定は初期化されません。図 21のメインメニューで設定初期化を 選択し、設定初期化のサブメニューを表示した状態で、"MENU ENTER" ボタンを押すと設定が初期化されメインメニュー 画面に戻ります。キャンセルする場合は "ESC" ボタンを押します。

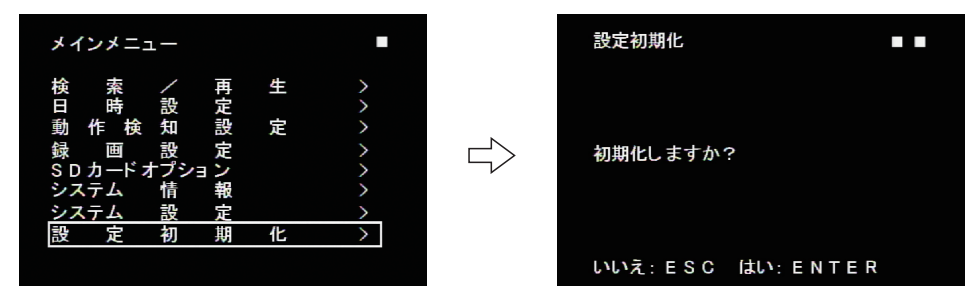

図 21. 設定初期化

## 1-14.情報

本レコーダのシステム情報を確認する事ができます。 ※ この項目では、設定は行えません。

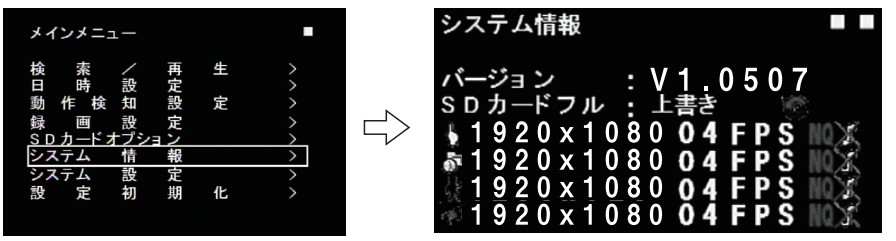

図 22. システム情報

システム情報表示一覧

| バージョン              | ソフトウェアのバージョンを示しています。                                    |
|--------------------|---------------------------------------------------------|
| SD カードフル           | SD カードの上書き状態を示します。                                      |
|                    | 日本 : 常時録画の設定一覧行                                         |
|                    | () : 手動録画の設定一覧行                                         |
| 」<br>一 政 回 設 に 一 見 | 💦 :イベント録画(モーション)の設定一覧行                                  |
|                    |                                                         |
| 解像度                | 1920 × 1080、1280 × 720、640 × 480                        |
| フレームレート            | 1、2、4、7、10、15、20、30 fps(1920 × 1080 のみ上限 25fps)         |
| 画質                 |                                                         |
| 録音                 | ・録音             ・録音しない             ・本機では音声録音は対応しておりません。 |

## ■ GPS アンテナの設置について

本機に、GPS アンテナ (オプション)を接続することで、GPS 衛星より時刻情報を受信し、SD カードに記録される データを、正確な時刻で管理することが出来ます。GPS 機能を円滑に機能させるためには、GPS からの電波を 確実に受信できる場所へのアンテナ設置が大変重要となりますので、以下の設置手順を参考に実施してください。 本アンテナは防水型ではありません。GPS アンテナを屋外へ設置する際は、プラスチック製のボックス等に設置して ください。

#### ■ 設置手順

- プラスチック製ボックス等に入れます。GPS アンテナの上面に障害物がない様に入れて、 両面テープで固定してください。
   更に固定が必要な場合はアンテナの底面が磁石になっていますので、鉄板などに装着して ください。
- 2. GPS アンテナを、カメラに接続します。
- 3. 下記の条件を参考にプラスチック製ボックス等を設置してください。
  - 上空に障害物がないこと
  - 近くに放送又は通信用アンテナや避雷針などがないこと
- 4. プラスチック製ボックス等の設置終了後、カメラの電源を ON にします。
- 5. TV モニタ画面の GPS アンテナの表示が「点滅」から「点灯」に変われば GPS 情報を受信していますので、時刻補正が 実行されています。約2分以上経っても「点滅」のままの場合は、GPS アンテナの設置場所を調整してください。
  - ※ GPS アンテナの表示が一旦、「点灯」してもその後「点滅」する場合があります。「点滅」の状態が続く場合は、 GPS アンテナの設置場所を調整してください。
  - ※ GPS アンテナの表示に×印がある場合は、アンテナが未接続の状態ですので、アンテナの接続を確認して ください。

#### ■ バックアップ機能

停電などで電源が落ちた場合、約2時間程度のバックアップ機能がありますので、電源回復後、短時間で時刻補正をする ことが出来ます。長時間通電しない場合は、バックアップが解除されますので、時刻補正されるまでに、新規で設置する 場合と同じ時間を要します。(約2分~3分)

## ■ GPS 動作仕様

本機では、以下の条件で時刻補正を行います。

- 電源投入時
- 内部時計が [00:00:00] (深夜 0 時) の時

|  | GPS 表示       |  |  |  |  |  |  |
|--|--------------|--|--|--|--|--|--|
|  | (点灯):受信済     |  |  |  |  |  |  |
|  | - (点滅): サーチ中 |  |  |  |  |  |  |
|  | 段:アンテナ未接続    |  |  |  |  |  |  |

## ■ 録画時間目安表

| SD カード 32GB 使用時の録画目安表 (単位:時間) |      |               |       |       |       |      |      |      |      |
|-------------------------------|------|---------------|-------|-------|-------|------|------|------|------|
|                               | 名而而任 | フレームレート (fps) |       |       |       |      |      |      |      |
|                               |      | 25fps         | 20fps | 15fps | 10fps | 7fps | 4fps | 2fps | 1fps |
|                               | 最高   | 9             | 12    | 13    | 20    | 26   | 36   | 60   | 100  |
| 1080P                         | 高    | 15            | 16    | 20    | 30    | 37   | 59   | 87   | 147  |
|                               | 標準   | 23            | 27    | 32    | 48    | 60   | 91   | 129  | 241  |
|                               |      | 30fps         | 20fps | 15fps | 10fps | 7fps | 4fps | 2fps | 1fps |
|                               | 最高   | 16            | 22    | 36    | 38    | 46   | 65   | 97   | 163  |
| 720P                          | 高    | 27            | 36    | 40    | 63    | 78   | 109  | 173  | 283  |
|                               | 標準   | 44            | 56    | 72    | 105   | 127  | 182  | 372  | 513  |
| 480P                          | 最高   | 42            | 53    | 60    | 89    | 116  | 161  | 246  | 353  |
|                               | 高    | 71            | 86    | 99    | 148   | 198  | 277  | 539  | 849  |
|                               | 標準   | 129           | 155   | 167   | 243   | 296  | 401  | 605  | 901  |

| SD カード 64GB 使用時の録画目安表 (単位:時間) |      |               |       |       |       |      |      |      |      |
|-------------------------------|------|---------------|-------|-------|-------|------|------|------|------|
|                               | 名而而任 | フレームレート (fps) |       |       |       |      |      |      |      |
|                               |      | 25fps         | 20fps | 15fps | 10fps | 7fps | 4fps | 2fps | 1fps |
|                               | 最高   | 19            | 23    | 26    | 40    | 52   | 72   | 120  | 200  |
| 1080P                         | 高    | 30            | 33    | 39    | 60    | 75   | 118  | 173  | 294  |
|                               | 標準   | 46            | 54    | 64    | 95    | 121  | 182  | 258  | 483  |
|                               |      | 30fps         | 20fps | 15fps | 10fps | 7fps | 4fps | 2fps | 1fps |
|                               | 最高   | 33            | 44    | 72    | 76    | 92   | 130  | 194  | 326  |
| 720P                          | 高    | 55            | 72    | 81    | 127   | 156  | 218  | 345  | 565  |
|                               | 標準   | 88            | 112   | 143   | 210   | 253  | 364  | 744  | 1027 |
| 480P                          | 最高   | 84            | 105   | 121   | 179   | 232  | 322  | 492  | 706  |
|                               | 高    | 141           | 173   | 199   | 296   | 396  | 553  | 1079 | 1697 |
|                               | 標準   | 258           | 309   | 334   | 486   | 592  | 802  | 1210 | 1802 |

| SD カード 128GB 使用時の録画目安表 (単位 : 時間) |      |               |       |       |       |      |      |      |      |
|----------------------------------|------|---------------|-------|-------|-------|------|------|------|------|
|                                  | 名而而任 | フレームレート (fps) |       |       |       |      |      |      |      |
|                                  |      | 25fps         | 20fps | 15fps | 10fps | 7fps | 4fps | 2fps | 1fps |
|                                  | 最高   | 38            | 46    | 53    | 81    | 104  | 145  | 240  | 400  |
| 1080P                            | 高    | 59            | 66    | 79    | 119   | 149  | 237  | 347  | 589  |
|                                  | 標準   | 92            | 109   | 128   | 191   | 242  | 365  | 516  | 965  |
|                                  |      | 30fps         | 20fps | 15fps | 10fps | 7fps | 4fps | 2fps | 1fps |
|                                  | 最高   | 66            | 89    | 145   | 151   | 184  | 260  | 388  | 653  |
| 720P                             | 高    | 110           | 143   | 161   | 253   | 311  | 435  | 691  | 1130 |
|                                  | 標準   | 176           | 224   | 286   | 421   | 506  | 728  | 1489 | 2054 |
| 480P                             | 最高   | 168           | 210   | 242   | 357   | 464  | 644  | 985  | 1412 |
|                                  | 高    | 283           | 345   | 398   | 592   | 791  | 1107 | 2158 | 3395 |
|                                  | 標準   | 516           | 618   | 667   | 972   | 1184 | 1604 | 2420 | 3604 |

※録画できるファイル数は 90,112 ファイルが上限となります。 ※上記表は目安です。被写体の状態により、録画できる時間は変動します。

## ■ 工場初期値、工場出荷設定一覧

| 番号  | 機能                                         | 工場初期値             | 出荷時設定             |
|-----|--------------------------------------------|-------------------|-------------------|
| 1   | レンズ<br>モード⇒ MAX SHU. 、IRIS SPEED           | DC<br>室内、8        | DC<br>室内、8        |
| 2-1 | 露出⇒シャッター                                   | FLK               | FLK               |
| 2-2 | 露出⇒AGC                                     | 15                | 15                |
| 2-3 | 露出⇒ SENS-UP                                |                   |                   |
| 2-4 | 露出⇒明るさ                                     | 34                | 34                |
| 2-5 | 露出⇒ D-WDR                                  | OFF               | OFF               |
| 2-6 | 露出⇒DEFOG                                   | OFF               | OFF               |
| 3   | BACKLIGHT                                  | OFF               | OFF               |
| 4   | ホワイトバランス                                   | ATW               | ATW               |
| 5   | DAY&NIGHT                                  | カラー               | カラー               |
| 6   | $NR \Rightarrow 2DNR, 3DNR$                | LOW, MIDDLE       | LOW, MIDDLE       |
| 7-1 | スペシャル機能⇒ CAM TITLE                         | OFF               | OFF               |
| 7-2 | スペシャル機能⇒ D-EFFECT<br>フリーズ、ミラー、NEG.IMAGE    | OFF、OFF、OFF       | OFF、OFF、OFF       |
| 7-3 | スペシャル機能⇒動き検知                               | OFF               | OFF               |
| 7-4 | スペシャル機能⇒プライバシーマスク                          | OFF               | OFF               |
| 7-5 | スペシャル機能⇒言語                                 | JPN               | JPN               |
| 7-6 | スペシャル機能⇒欠陥画素補正<br>ライブ欠陥画素補正、白キズ補正、黒キズ補正    | ON, ON, OFF       | ON, ON, OFF       |
| 7-7 | スペシャルレ機能⇒ RS485<br>CAM ID、ID DISPLAY、ボーレート | 1、OFF、38400       | 1、OFF、38400       |
| 8-1 | 調整⇒ SHARPNESS<br>レベル、スタート AGC、END AGC      | オート<br>5、120、255  | オート<br>5、120、255  |
| 8-2 | 調整⇒モニタ<br>ガンマ、BLUE GAIN、RED GAIN           | LCD<br>0.50、50、50 | LCD<br>0.50、50、50 |
| 8-3 | 調整⇒レンズ沈み補正                                 | OFF               | OFF               |
| 8-4 | 調整⇒ビデオアウト                                  | NTSC              | NTSC              |

## ■ 外形図

※本製品は改善のため規格、外観等を予告なしに変更することがあります。

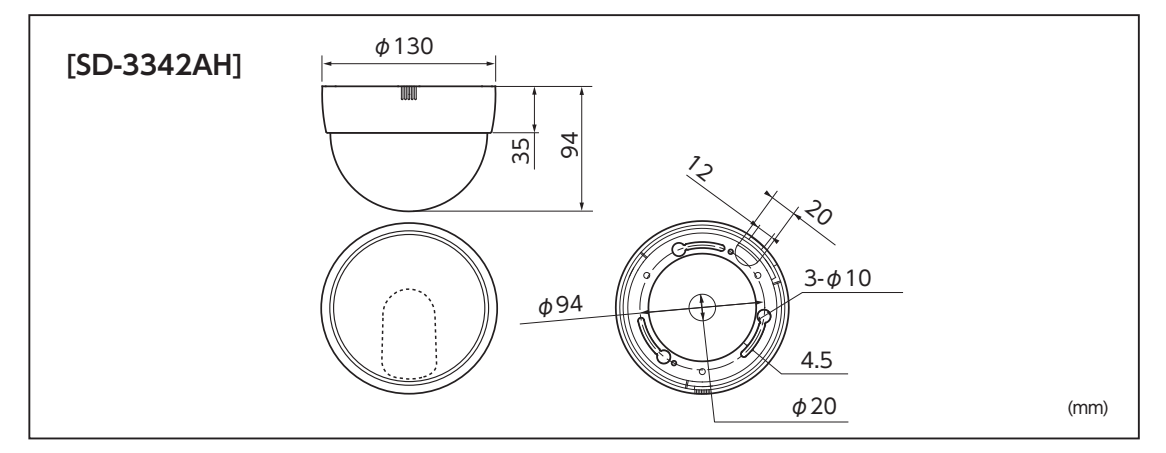

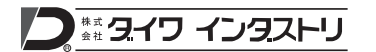

## 本社・企画営業本部

〒212-0058 神奈川県川崎市幸区鹿島田 3-7-10 DAIWA ビル TEL.044-396-0396 FAX.044-396-2253 http://www.daiwa-industry.co.jp **首都圏営業所** 〒212-0058 神奈川県川崎市幸区鹿島田 3-7-10 DAIWA ビル TEL.044-396-8127 FAX.044-396-2253 **関西営業所** 〒559-0014 大阪府大阪市住之江区北島 2-7-34 TEL 06-6683-2800 FAX 06-6683-2801

202008

\_ \_ \_ \_ \_ \_ \_ \_ \_ \_ \_ \_

| 購                    | 入年月日  | 年 | 月 |  |                                                                                                    |  |  |  |  |  |
|----------------------|-------|---|---|--|----------------------------------------------------------------------------------------------------|--|--|--|--|--|
| 型 式 <b>SD-3342AH</b> |       |   |   |  | <ol> <li>2:修理はお買い上げの販売店で受付いたしますので保証書を添えてお出しください。なお、保証期間内でも、本保証書の提示がない場合</li> </ol>                                                                     |  |  |  |  |  |
| お                    | ご住所   |   |   |  | や必要箇所の記入及び捺印のない場合、そのほか次のような場合の修理は有料となります。                                                                                                    |  |  |  |  |  |
| 客                    | お名前   |   |   |  | <ul> <li>・使用方法の誤り、または乱用による故障。</li> <li>・不当な修理、改造、分解掃除等による故障。</li> </ul>                                                                                |  |  |  |  |  |
| 様                    | 電話    |   |   |  | ・大災(洛雷、火災)による改厚及び損傷。<br>3:修理品の運賃等、諸掛かり費用はお客様にてご負担願います。<br>4:大変の対策のためせいた2次的な事故は保証した」かれます。                                                               |  |  |  |  |  |
| 販                    | 店名·住所 |   |   |  | 5:本保証書は再発行いたしませんので大切に保管してください。                                                                                                    |  |  |  |  |  |
| 売店                   |       |   |   |  | ●本社サービス         〒212-0058           神奈川県川崎市幸区鹿島田3-7-10 DAIWAビル         市会11県川崎市幸区鹿島田3-7-10 DAIWAビル           TEL:044-396-0395         FAX:044-396-2253 |  |  |  |  |  |

----- きりとり ---